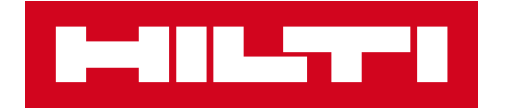

# ACTIVATION DU CODE DE LICENCE

Tablette Hilti PLC 300

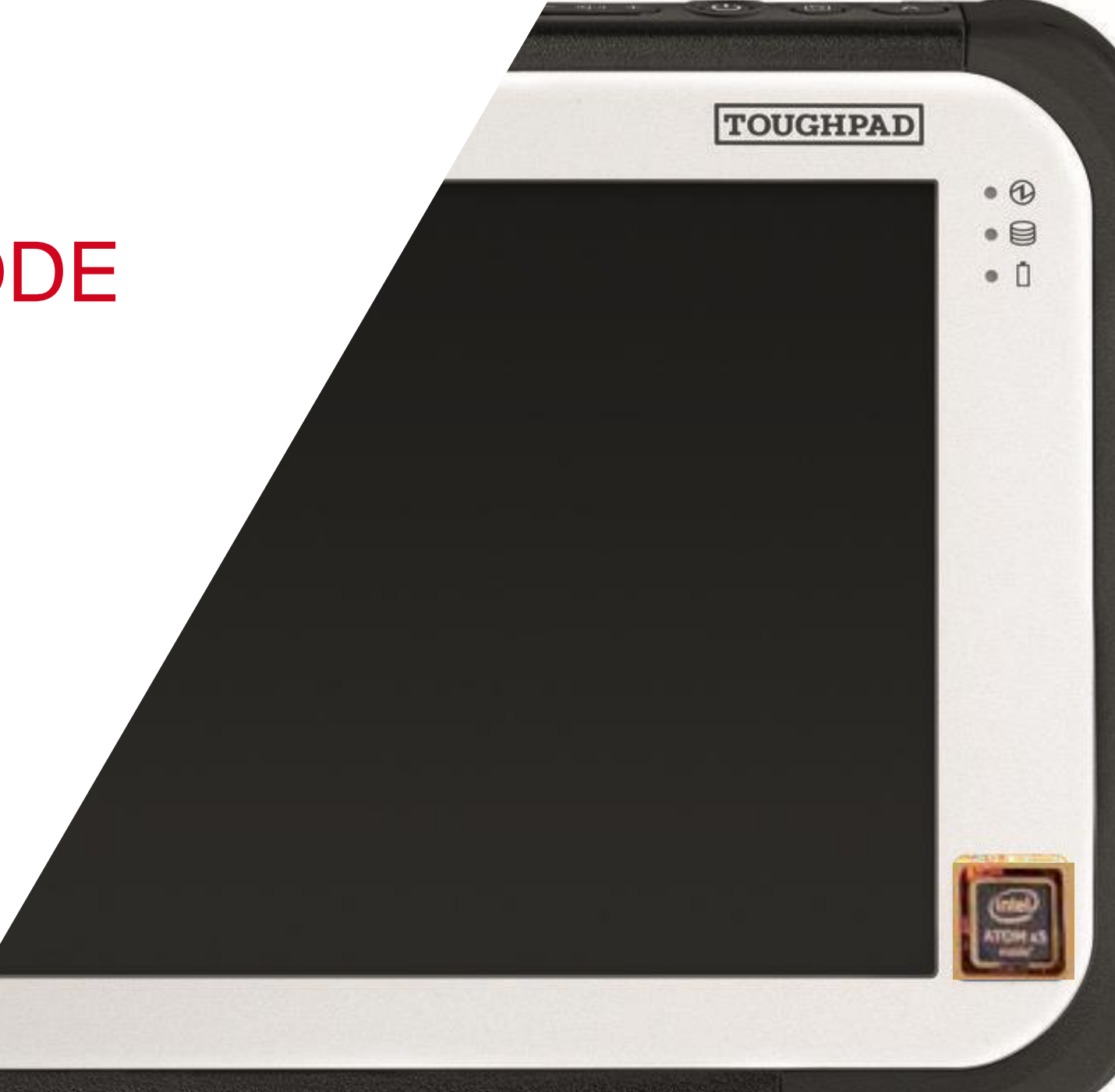

### ACTIVATION DU CODE DE LICENCE

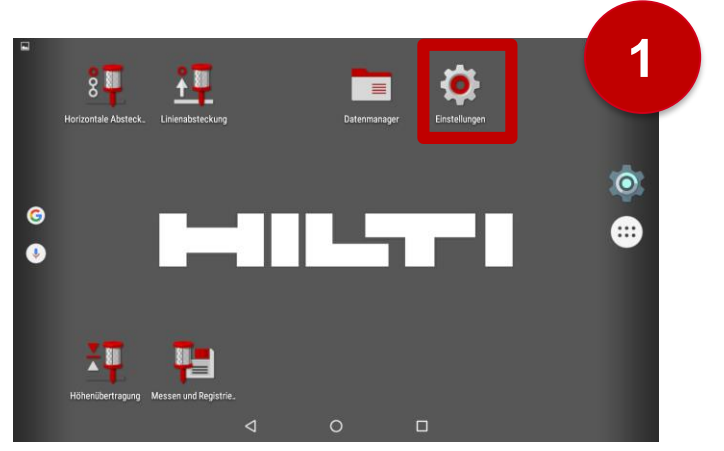

Cliquez les Hilti Settings. Si ceux-ci ne sont pas visibles sur l'écran d'accueil, recherchez dans le menu

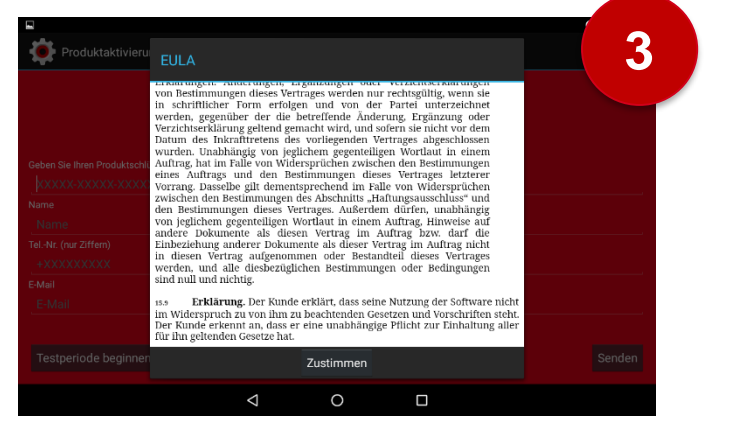

Accepter le contrat de licence

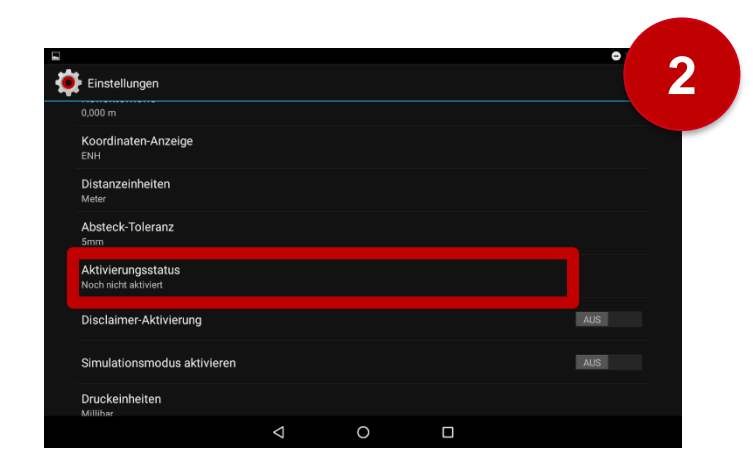

#### Sélectionner le statut d'activation

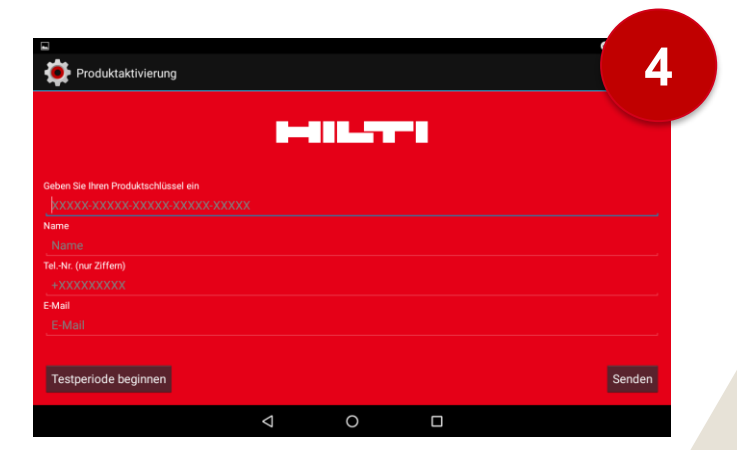

Saisissez toutes les données. Le numéro de téléphone doit commencer par +, c'est-à-dire en Suisse +41.....

Pour activer la licence, une connexion Internet doit exister sur le PLC 300 via W-Lan ou via hotspot. Vous trouverez le code de licence sur votre lettre client personnelle que vous avez reçue par email après la commande.

## ACTIVER LA PÉRIODE D'ESSAI DE 30 JOURS

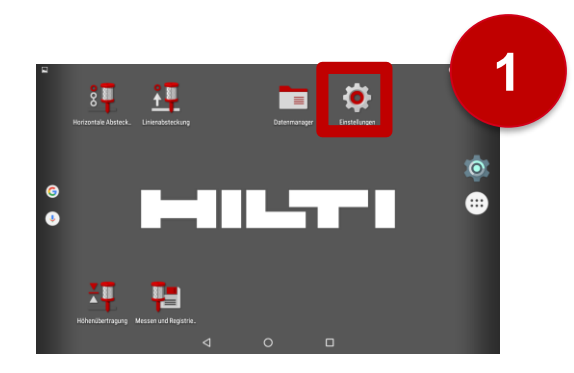

22

Cliquez les Hilti Settings.

Sélectionnez le statut d'activation

Constantion of the constant of the constant of

Démarrez la période d'essai de 30 jours

Après la période d'essai de 30 jours, le code de licence doit être activé.

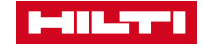

# METTRE À JOUR LE LOGICIEL

 Procédez selon le guide de mise à jour (téléchargement ou par PLC 300 sur <u>www.hilti.ch</u>)

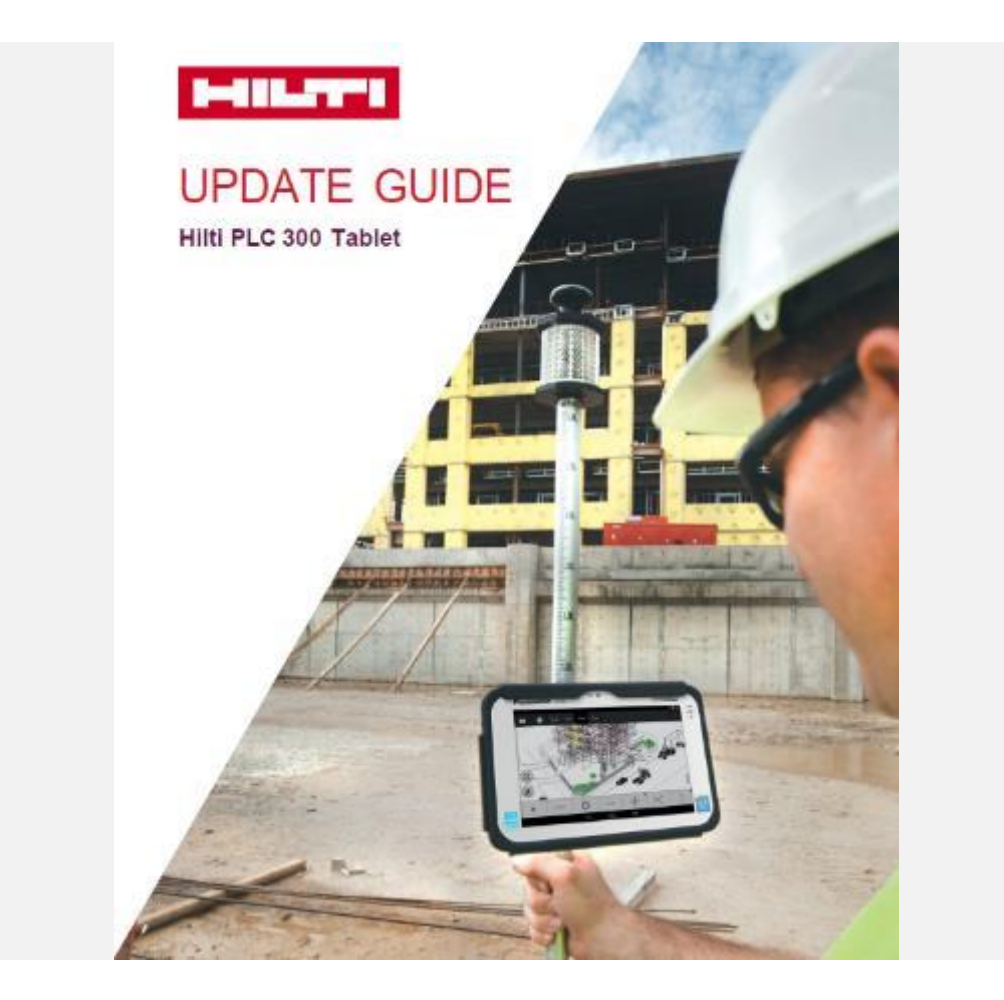

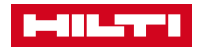